# Anleitung zur Erfassung von wissenschaftlichen Publikationen in OPUS (u.a. für den Forschungsjahresbericht)

Das **O**nline-**Pu**blikations-**S**ystem OPUS ermöglicht die Erschließung, Veröffentlichung, Administration, Recherche und Verbreitung von Dokumenten mit und ohne Volltext. OPUS ist über <u>https://opus.htwg-konstanz.de/home</u> oder die Webseite der Bibliothek, Menü "Schreiben/Publizieren" verfügbar, eine Anmeldung ist nicht erforderlich.

Der Großteil der auszufüllenden Felder sind keine Pflichtfelder (\*), bitte machen Sie dennoch möglichst vollständige Angaben zu Ihrem Dokument. Nach dem Abspeichern sind die Angaben <u>nicht sofort</u> abrufbar. Ihre Angaben werden von der Bibliothek zunächst formal geprüft, ggf. nachbearbeitet und dann erst freigeschaltet.

Bei Fragen zur Veröffentlichung von Publikationen helfen Mitarbeiter der Bibliothek. Ansprechpartner sind <u>Herr Hannemann</u> und <u>Frau Siller-Strittmatter</u>. Bei Fragen zur Erfassung von Publikationen für den Forschungsjahresbericht helfen außerdem <u>Herr Burger</u> und <u>Frau Kortmann</u> vom Forschungsreferat.

Für den Forschungsjahresbericht müssen keine Dateien hochgeladen werden. Benötigt werden lediglich die **vollständigen bibliographischen Angaben** der Publikation.

Für die Zweitveröffentlichung einer Publikation in OPUS prüfen Sie bitte **vorab**, ob die Publikation "Open Access", d.h. der Volltext frei im Netz zur Verfügung gestellt werden darf. Auskunft dazu geben vereinbarte Verlagsbedingungen und die Informationen zum Zweitveröffentlichungsrecht.

Bitte laden Sie erst im Anschluss an diese Prüfung die Datei hoch und setzen den Haken bei der Einverständniserklärung.

Haben Sie zusätzlich zu den bibliographischen Daten eine Datei mit Ihrer Publikation im Volltext hochgeladen, wird nach der Freischaltung durch die Bibliothek über die Deutsche Nationalbibliothek ein URN vergeben, der eine permanente Verlinkung mit dem Dokument gewährleistet.

Ist Ihre Publikation in einer von der Bibliothek lizenzierten Online-Datenbank geführt, z.B. IEEE Xplore, wird sie damit verlinkt. Die Verlinkung entspricht nicht der Zweitveröffentlichung.

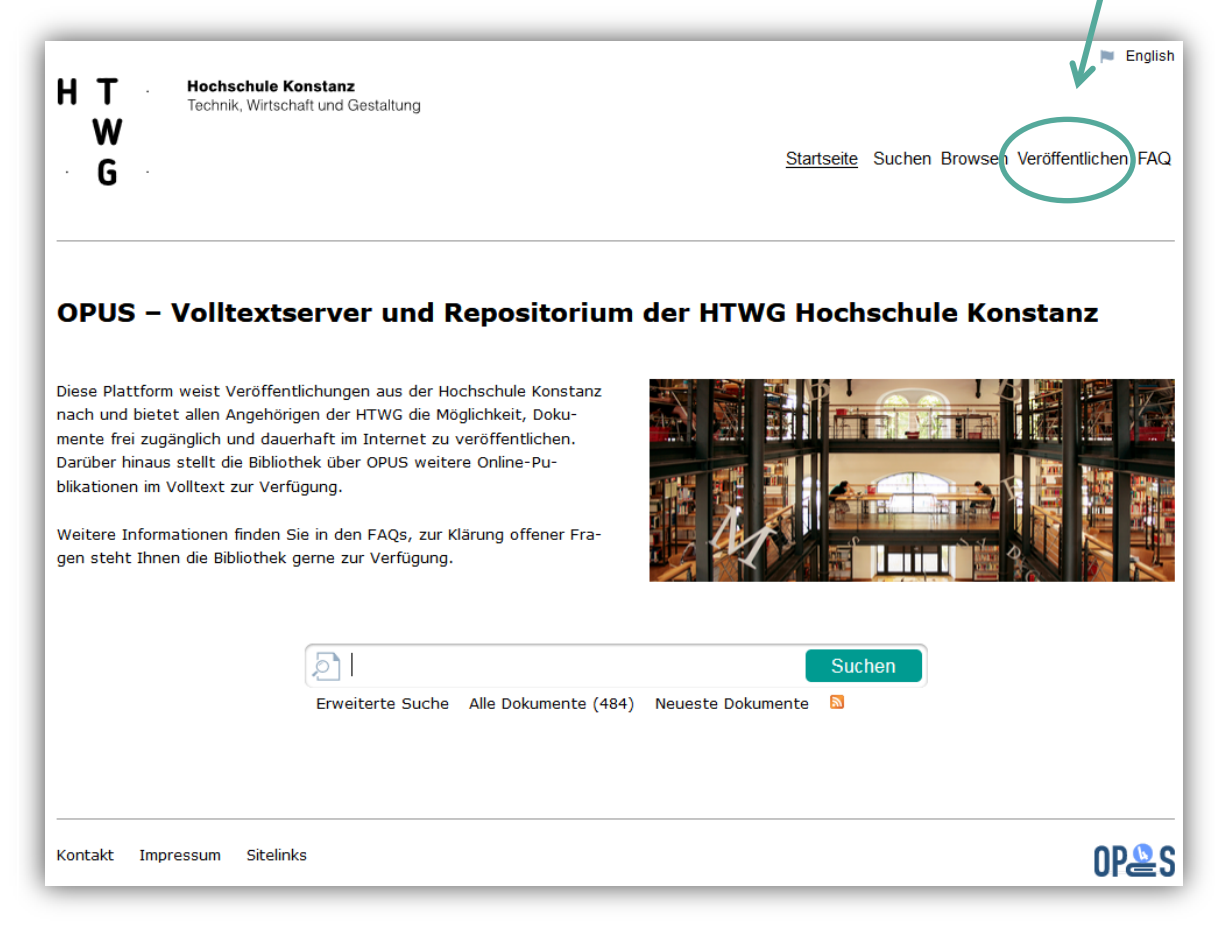

| Eingabemaske                                                                                                    | Erklärung                                                                                                    |
|----------------------------------------------------------------------------------------------------|----------------------------------------------------------------------------------------------------|
| Veröffentlichen                                                                                                    | Nach dem Anklicken des Buttons "Veröffentlichen" auf der OPUS-Startseite unter <u>https://opus.htwg-konstanz.de/home</u> kommen Sie zur ersten Eingabemaske.                                                                                                    |
| 🗁 Dokumenttyp und Datei wählen                                                                                                    |                                                                                                    |
| Dokumenttyp         Image: Bitte wählen Sie einen passenden Dokumenttyp aus. Erläuterungen zu den einzelnen Dokumenttypen finden Sie in folgender <u>Obersicht</u> .         Dokumenttyp*         Bitte wählen Sie einen Dokumenttyp.                                                                                                    | Dokumenttyp auswählen (Pflichtfeld)<br>Zur Auswahl stehen z.B. Buch, Aufsatz, Master Thesis, Bild, Konferenzveröffentlichung,<br>Eine Beschreibung der Dokumenttypen findet sich in der anklickbaren Übersicht.                                                                                                    |
| Dokument(e) hochladen                                                                                                    | <ul> <li>Dokument(e) hochladen</li> <li>Für den Forschungsjahresbericht muss kein Dokument hochgeladen werden,<br/>benötigt werden nur die vollständigen bibliografischen Angaben der Publikation</li> <li>Das Dokument kann hochgeladen werden, sofern alle Autoren einwilligen und das<br/>Veröffentlichungsrecht dazu haben. Bitte vorab prüfen.</li> <li>Berücksichtigen Sie die Angaben zu Dateiformat, Dateiname und Dateigröße.<br/>Es können ein oder mehrere Dokumente hochgeladen werden.</li> </ul> |
| Einverständniserklärung  Mit der Veröffentlichung räumt der Autor der HTWG Hochschule Konstanz bestimmte Nutzungsrechte ein. Darüber hinaus obliegt dem Autor die Pflicht zu klären, ob Urheber- oder Verwertungsrechte Dritter verletzt werden und ggf. deren Einverständnis einzuholen. Bitte lesen Sie die rechtlichen Bedingungen zur Veröffentlichung in OPUS durch. Ich bin mit den rechtlichen Bedingungen einverstanden * | Einverständniserklärung (Pflichtfeld)<br>Der Haken hat nur für den Fall Bedeutung, bei dem ein oder mehrere Dokumente<br>hochgeladen und veröffentlicht werden.                                                                                                    |
| Weiter zum nächsten Schritt                                                                                                    | Durch Anklicken des Buttons "Weiter…" kommen Sie zur nächsten Eingabemaske.                                                                                                    |
|                                                                                                    | <u>Bitte beachten:</u><br>Die Eingabemasken können je nach dem eingangs gewählten Dokumenttyp variieren.<br>In dieser Anleitung wird die Eingabemaske für wissenschaftliche Aufsätze gezeigt.                                                                                                    |

| Aufsatz, Wissens                                                                                                    | schaftlicher Artikel                                                                                                    |
|----------------------------------------------------------------------------------------------------|----------------------------------------------------------------------------------------------------|
| Felder die mit einem * marki                                                                                                    | iert eind müssen ausnafüllt warden                                                                                                    |
| Kontaktdaten des Einste                                                                                                    |                                                                                                    |
| Kontaktuaten des Einste                                                                                                    | 30215                                                                                                    |
| ⑦ Tragen Sie hier bitte Ihre Kon                                                                                                    | ntaktdaten ein.                                                                                                    |
| Vorname                                                                                                    |                                                                                                    |
| Nachname*                                                                                                    |                                                                                                    |
| E-Mail-Adresse*                                                                                                    |                                                                                                    |
| Sprache                                                                                                    |                                                                                                    |
| O Tragge Sie bitte die Sprache                                                                                                    | des Dekumentenishelts ein                                                                                                    |
| Tragen sie bitte die sprache d                                                                                                    | des Dokumenteninnalts ein.                                                                                                    |
| Sprache*                                                                                                    | Deutsch 👻                                                                                                    |
|                                                                                                    |                                                                                                    |
| Haupttitel                                                                                                    |                                                                                                    |
| Tragen Sie hier bitte den Titel                                                                                                    | l und seine Sprachen ein. Sie können durch Klicken auf den Button weitere Titel hinzufügen (oder wieder löschen).                                                                                                    |
| Titel*                                                                                                    |                                                                                                    |
| Sprache                                                                                                    | Sprache der Veröffentlichung übernehmen                                                                                                    |
|                                                                                                    | Einen weiteren Titel hinzufüg                                                                                                    |
|                                                                                                    |                                                                                                    |
| Untertitel                                                                                                    |                                                                                                    |
| Tragen Sie bitte den Untertite                                                                                                    | el des Dokuments ein.                                                                                                    |
| Untertitel                                                                                                    |                                                                                                    |
| Sprache                                                                                                    | Sprache der Veröffentlichung übernehmen                                                                                                    |
|                                                                                                    | sprache der Verönendichung übernenmen                                                                                                    |
|                                                                                                    |                                                                                                    |
| Abstract(s)                                                                                                    |                                                                                                    |
| Abstract(s) Tragen Sie hier bitte eine kur;<br>hinzufügen (oder wieder lösch                                                                                                    | ze Inhaltszusammenfassung (Abstract) ein. Sie können durch Klicken auf den Button weitere Abstracts in anderen Sprachen<br>hen).                                                                                                    |
| Abstract(s)<br>Tragen Sie hier bitte eine kur<br>hinzufügen (oder wieder lösch<br>Zusammenfassung                                                                                                    | ze Inhaltszusammenfassung (Abstract) ein. Sie können durch Klicken auf den Button weitere Abstracts in anderen Sprachen<br>hen).                                                                                                    |
| Abstract(s)<br>Tragen Sie hier bitte eine kur<br>hinzufügen (oder wieder lösch<br>Zusammenfassung                                                                                                    | ze Inhaltszusammenfassung (Abstract) ein. Sie können durch Klicken auf den Button weitere Abstracts in anderen Sprachen<br>hen).                                                                                                    |
| Abstract(s)<br>Tragen Sie hier bitte eine kur<br>hinzufügen (oder wieder losch<br>Zusammenfassung                                                                                                    | ze Inhaltszusammenfassung (Abstract) ein. Sie können durch Klicken auf den Button weitere Abstracts in anderen Sprachen<br>hen).                                                                                                    |
| Abstract(s)<br>Tragen Sie hier bitte eine kur.<br>hinzufügen (oder wieder lösch<br>Zusammenfassung                                                                                                    | ze Inheltszusammenfassung (Abstract) ein. Sie können durch Klicken auf den Button weitere Abstracts in anderen Sprachen<br>hen).                                                                                                    |
| Abstract(s)<br>Tragen Sie hier bitte eine kur.<br>hinzufügen (oder wieder lösch<br>Zusammenfassung<br>Sprache                                                                                                    | ze Inhaltszusammenfassung (Abstract) ein. Sie können durch Klicken auf den Button weitere Abstracts in anderen Sprachen<br>hen).<br>Sprache der Veröffentlichung übernehmen                                                                                                    |
| Abstract(s)<br>Tragen Sie hier bitte eine kur,<br>hinzufügen (oder wieder lösch<br>Zusammenfassung<br>Sprache                                                                                                    | ze Inhaltszusammenfassung (Abstract) ein. Sie können durch Klicken auf den Button weitere Abstracts in anderen Sprachen<br>hen).  Sprache der Veröffentlichung übernehmen                                                                                                    |
| Abstract(s)<br>Tragen Sie hier bitte eine kurn<br>hinzufügen (oder wieder lösch<br>Zusammenfassung<br>Sprache                                                                                                    | ze Inhaltzzusammenfassung (Abstract) ein. Sie können durch Klicken auf den Button weitere Abstracts in anderen Sprachen<br>hen). Sprache der Veröffentlichung übernehmen                                                                                                    |
| Abstract(s)   Tragen Sie hier bitte eine kur<br>hinzufügen (oder wieder lösch<br>Zusammenfassung  Sprache  Autor(en)                                                                                                    | ze Inhaltzzusammenfassung (Abstract) ein. Sie können durch Klicken auf den Button weitere Abstracts in anderen Sprachen<br>hen).  Sprache der Veröffentlichung übernehmen                                                                                                    |
| Abstract(s)<br>Tragen Sie hier bitte eine kur<br>hinzufügen (oder wieder losch<br>Zusammenfassung<br>Sprache<br>Autor(en)<br>Tragen Sie hier bitte die Autor                                                                | rze Inhaltszusammenfassung (Abstract) ein. Sie können durch Klicken auf den Button weitere Abstracts in anderen Sprachen<br>hen).<br>Sprache der Veröffentlichung übernehmen                                                                                                    |
| Abstract(s)   Tragen Sie hier bitte eine kurs hinzufügen (oder wieder lösch Zusammenfassung Sprache  Autor(en)  Tragen Sie hier bitte die Autor Vorname                                                                     | rze Inhaltszusammenfassung (Abstract) ein. Sie können durch Klicken auf den Button weitere Abstracts in anderen Sprachen<br>hen).  Sprache der Veröffentlichung übernehmen  ren der Veröffentlichung ein. Sie können durch Klicken auf den Button weitere Autoren hinzufügen (oder wieder löschen).                                                                                               |
| Abstract(s)  Tragen Sie hier bitte eine kur, hinzufügen (oder wieder lösch Zusammenfassung  Sprache  Autor(en)  Tragen Sie hier bitte die Autor Vorname Nachname*                                                           | rze Inhaltszusammenfassung (Abstract) ein. Sie können durch Klicken auf den Button weitere Abstracts in anderen Sprachen<br>hen).  Sprache der Veröffentlichung übernehmen  ren der Veröffentlichung ein. Sie können durch Klicken auf den Button weitere Autoren hinzufügen (oder wieder löschen).  Einen weiteren Autor hinzufüg                                                                |
| Abstract(s)  Tragen Sie hier bitte eine kur<br>hinzufügen (oder wieder lösch<br>Zusammenfassung  Sprache  Autor(en)  Tragen Sie hier bitte die Autor<br>Vorname Nachname*                                                   | rze Inhaltzzusammenfassung (Abstract) ein. Sie können durch Klicken auf den Button weitere Abstracts in anderen Sprachen<br>hen).  Sprache der Veröffentlichung übernehmen  ren der Veröffentlichung ein. Sie können durch Klicken auf den Button weitere Autoren hinzufügen (oder wieder löschen).  Einen weiteren Autor hinzufüg                                                                |
| Abstract(s)  Tragen Sie hier bitte eine kur<br>hinzufügen (oder wieder loech Zusammenfassung Sprache  Autor(en)  Tragen Sie hier bitte die Autor Vorname Nachname*  Erscheinungsjahr                                        | rze Inhaltszusammenfassung (Abstract) ein. Sie können durch Klicken auf den Button weitere Abstracts in anderen Sprachen<br>hen).                                                                                                    |
| Abstract(s)  Tragen Sie hier bitte eine kur<br>hinzufügen (oder wieder losch<br>Zusammenfassung  Sprache  Autor(en)  Tragen Sie hier bitte die Autor<br>Vorname Nachname*  Erscheinungsjahr  Tragen Sie bitte das Erscheint | rze Inhaltszusammenfassung (Abstract) ein. Sie können durch Klicken auf den Button weitere Abstracts in anderen Sprachen<br>hen).  Sprache der Veröffentlichung übernehmen  Finen weiteren Abstract hinzufüg  ren der Veröffentlichung ein. Sie können durch Klicken auf den Button weitere Autoren hinzufügen (oder wieder löschen).  Einen weiteren Autor hinzufüg  ungsjahr des Dokuments ein. |

Für eventuelle Rückfragen tragen Sie hier bitte Ihren Namen und die E-Mail-Adresse ein. Nachname und E-Mail-Adresse sind Pflichtfelder.

Alle Sprachfelder müssen einheitlich belegt sein, ansonsten kann das Dokument nicht abgespeichert werden.

Soll der Titel der Publikation auch in einer Übersetzung dokumentiert werden, klicken Sie auf den Button "Einen weiteren Titel hinzufügen" und geben entsprechend den Titel und die Sprache in dem neuen Feld ein.

Gibt es zum Titel Ihrer Publikation einen erläuternden Untertitel, tragen Sie diesen bitte hier ein.

Die inhaltliche Zusammenfassung sollte nicht zu lange ausfallen. Möchten Sie den Abstract der Publikation auch in einer anderen Sprache dokumentieren, klicken Sie auf den Button "Einen weiteren Abstract hinzufügen".

Hier werden alle Autoren der Publikationen eingetragen. Der Vorname wird nach Möglichkeit ausgeschrieben. Nachname ist Pflichtfeld.

In dieses Feld wird das Jahr der Veröffentlichung der Publikation eingetragen. Für Publikationen, die für den Forschungsjahresbericht relevant sind, ist diese Angabe wichtig. Bei Nachmeldungen früherer Jahre bitte im Feld "Bemerkungen" darauf hinweisen.

| Titel des übergeordneten Wer                                                                                     | kes                                                                                                    |
|----------------------------------------------------------------------------------------------------|----------------------------------------------------------------------------------------------------|
| 1 Tragen Sie bitte den Titel des überge                                                                          | ordneten Werks (z.B. Zeitschrift, Sammelwerk, Sammelband) ein.                                                   |
| Titel des übergeordneten Werkes<br>Sprache                                                                       | Sprache der Veröffentlichung übernehmen 👻                                                                        |
| Band                                                                                                    |                                                                                                    |
| O Tragen Sie bitte die Bandangabe ein.                                                                           |                                                                                                    |
| Jahrgang                                                                                                    |                                                                                                    |
| Ausoabe                                                                                                    |                                                                                                    |
| Ausgunt                                                                                                    |                                                                                                    |
| Ausgabe / Heft                                                                                                   |                                                                                                    |
|                                                                                                    |                                                                                                    |
| Erste Seite                                                                                                    |                                                                                                    |
| <ul> <li>(i) Tragen Sie bitte die Nummer der erst</li> <li>Erste Seite</li> </ul>                                | ten Seite des Dokuments ein.                                                                                     |
|                                                                                                    |                                                                                                    |
| Letzte Seite                                                                                                    |                                                                                                    |
| 🕜 Tragen Sie bitte die Nummer der letz                                                                           | ten Seite des Dokuments ein.                                                                                     |
| Letzte Seite                                                                                                    |                                                                                                    |
| DDC-Sachgruppe                                                                                                   |                                                                                                    |
| Tragen Sie hier bitte die DDC-Sachgr<br>Eine Übersicht der verfügbaren Sachg<br>http://www.dnb.de/SharedDocs/Dow | uppe ein.<br>gruppen Skommen Sie unter:<br>liodd/DE/DNB/service/ddcSachgruppenDNBAb2013.html                     |
| DDC-Sachgruppe                                                                                                   | Bitte wählen Sie eine DDC-Sachgruppe • runter Eine weitere DDC-Sachgruppe hinzufügen                             |
| Schlagwort(e)                                                                                                    |                                                                                                    |
| Tragen Sie hier bitte frei wählbare So<br>wieder löschen).                                                       | hlagwörter Ihres Dokumentes ein. Sie können durch Klicken auf den Button weitere Schlagwörter hinzufügen (oder   |
| Freies Schlagwort / Tag<br>Schlagwort Sprache                                                                    | Sprache der Veröffentlichung übernehmen •<br>Ein weiteres Schlagwort hinzufügen                                  |
|                                                                                                    |                                                                                                    |
| Fakultaten, Einrichtungen, Ins                                                                                   | πιυτε                                                                                                    |
| Wählen Sie hier bitte die beteiligten F<br>löschen).                                                             | akultäten, Institute, Einrichtungen aus. Sie können durch Klicken auf den Button weitere hinzufügen (oder wieder |
| Fakultäten, Einrichtungen,<br>Institute                                                                          | Fakultät, Einrichtung oder Institut auswählen                                                                    |
|                                                                                                    | runter                                                                                                    |

Die Eingabemasken können je nach dem eingangs gewählten Dokumenttyp variieren.

Wurde, wie in diesem Beispiel, der Dokumenttyp "Aufsatz, Wissenschaftlicher Artikel" gewählt, geben Sie den Titel der Zeitschrift im Feld "Titel des übergeordneten Werkes" an. Beispiel: Journal of Circuits, Systems and Computers

Hier geben Sie nach Möglichkeit die Bandangabe und den Jahrgang der Zeitschrift ein. Beispiele: 95.2018 / 2018 / Vol. 3, 2018

Hier geben Sie nach Möglichkeit die Ausgabe (Heftnummer) der Zeitschrift ein. Beispiel: 4

Geben Sie außerdem die erste Seite und die letzte Seite des Aufsatzes ein.

Wurde stattdessen der Dokumenttyp "Konferenzveröffentlichung" gewählt, geben Sie im Feld "Titel des übergeordneten Werkes" den Konferenzname bzw. den Titel des Tagungsbandes an. Beispiel: IEEE 7th International Conference on Consumer Electronics

Der Dokumenttyp "Konferenzveröffentlichung" gilt für alle Arten von Dokumenten, die mit einer Konferenz verbunden sind (z.B. Konferenzbeiträge, Proceedings, Konferenzbände).

Im Feld "Beteiligte Körperschaft" kann der Veranstalter der Konferenz eingetragen werden.

Um das Dokument später im Rahmen der Suchfunktion besser auffindbar zu machen, besteht die Möglichkeit eine Inhaltserschließung nach der Dewey-Dezimalklassifikation vorzunehmen und/oder freie Schlagwörter einzutragen.

Die insgesamt zehn DDC-Sachgruppen sind mit dem Button "runter" in weitere Untergruppen gegliedert werden.

Möchten Sie das Dokument einer Fakultät oder Einrichtung der Hochschule Konstanz zuordnen, um zum Beispiel eine spätere Suche nach Dokumenten einer bestimmten Fakultät zu ermöglichen, wählen Sie diese aus der Liste aus. Sollten Sie im Drop-Down-Menü eine Einrichtung vermissen, wenden Sie sich bitte an Ihre Bibliothek.

| DOI des Dokuments                                                                                              |                                                                                                    |
|----------------------------------------------------------------------------------------------------|----------------------------------------------------------------------------------------------------|
| 🕜 Tragen Sie bitte die DOI ein.                                                                                |                                                                                                    |
| DOI                                                                                                    |                                                                                                    |
|                                                                                                    |                                                                                                    |
| URL des Dokuments                                                                                              |                                                                                                    |
| 🚱 Bitte geben Sie den URL an, bei der                                                                          | n das Dokument verfügbar ist.                                                                                                    |
| URL                                                                                                    |                                                                                                    |
|                                                                                                    |                                                                                                    |
| Lizenz des Dokuments                                                                                           |                                                                                                    |
| Bitte wählen Sie hier die Lizenz für :                                                                         | Ihre Veröffentlichung aus. Mit der Wahl der Lizenz entscheiden Sie, unter welchen Bedingungen Ihre Veröffentlichung                                                                                                    |
| genutzt werden darf. Erläuterungen                                                                             | zu den einzelnen Lizenzen finden Sie in folgender Übersicht sowie unter: http://creativecommons.org/licenses                                                                                                    |
| Lizenz                                                                                                    | Bitte wählen Sie eine Lizenz.                                                                                                    |
|                                                                                                    |                                                                                                    |
| Bemerkung                                                                                                    |                                                                                                    |
| 🕜 Wenn Sie Angaben haben, die Sie d                                                                            | len vorhandenen Feldern nicht zuordnen können, tragen Sie sie bitte hier ein.                                                                                                    |
| Bemerkung                                                                                                    |                                                                                                    |
|                                                                                                    |                                                                                                    |
|                                                                                                    |                                                                                                    |
|                                                                                                    |                                                                                                    |
| Open Access?                                                                                                   |                                                                                                    |
| Hochgeladene Dokumente stehen n<br>oder urheberrechtlich möglich, wähl<br>dies bitte zusätzlich im Feld "Bemer | ach der Online-Veröffentlichung weltweit im Internet zur Verfügung. Ist keine Open-Access-Veröffentlichung gewünscht<br>Ien Sie hier bitte "Nein" aus. Sind Zugriffsbeschränkungen auf z.B. den Campus oder eine Fakultät gewünscht, notieren Sie<br>kungen". Wissenswertes zu Open Access finden Sie <u>hier</u> . |
| Open Access?                                                                                                   | Auswählen                                                                                                    |
|                                                                                                    |                                                                                                    |
|                                                                                                    |                                                                                                    |
| Relevanz der Publikation (fü                                                                                   | r Forschungsjahresbericht)                                                                                                    |
| Die Auswahl entspricht den Kategor                                                                             | ien nach den AG TV-Benutachtungskriterien für den Forschungsjahresbericht. Thre Publikation geht damit in die                                                                                                    |
| Leistungsbewertung und Mittelzuwei<br>Bitte wählen Sie die passende Kater                                      | sung der Hochschule ein.<br>aorie zu Ihrer Publikation aus. Wichtige Informationen dazu finden Sie im Intranet der Hochschule Konstanz unter                                                                                                    |
| Forschungsberichte.                                                                                            |                                                                                                    |
| Relevanz der Publikation                                                                                       | Relevanz auswählen •                                                                                                    |
|                                                                                                    | _                                                                                                    |
|                                                                                                    | Abbrechen Weiter zum eßebeten Schritt                                                                                                    |
|                                                                                                    | Aubrechen werter zum Hachstein Schlitt                                                                                                    |
|                                                                                                    |                                                                                                    |
|                                                                                                    |                                                                                                    |

Gegebenenfalls können Sie je nach dem eingangs gewähltem Dokumenttyp die ISBN, ISSN, DOI oder URL eines Dokuments angeben.

Möchten Sie Ihr Dokument <u>mit</u> Volltext hochladen, sollten Sie eine **Lizenz** für die Nachnutzung Ihres Dokuments angeben. Bei den CC- Lizenzen können Sie mehr oder weniger weitgehende Rechte zur Nachnutzung Ihres Dokumentes einräumen. Gelten für Ihr Dokument Lizenzbedingungen bestimmter Verlage, wählen Sie den entsprechenden Verlag aus.

Im Feld "Bemerkungen" können weitere wichtige Informationen zur Publikation hinterlegt werden, die in der Administration vor der Freigabe des Dokumentes entsprechend berücksichtigt werden. Bei Nachmeldungen für den Forschungsjahresbericht bitte hier darauf hinweisen. Eine Zugriffsbeschränkung von Dateien auf das Campusnetz bitte ebenfalls hier vermerken.

Möchten Sie Ihr Dokument <u>mit</u> Volltext hochladen, entscheiden Sie hier, ob die hochgeladene Datei weltweit veröffentlicht werden soll oder nicht. Soll die Datei nur im Campusnetz der Hochschule Konstanz heruntergeladen werden können, wählen Sie hier "Nein" und vermerken die Zugriffsbeschränkung auf das Campusnetz bitte im Feld "Bemerkung".

Das Feld "Relevanz der Publikation" gilt nur für Dokumente, die im Rahmen des Meldeverfahrens für den Forschungsjahresbericht der Hochschule Konstanz an das Ministerium gemeldet werden müssen. Die betreffenden Hochschulangehörigen werden über das Forschungsreferat informiert, und geben seit 2018 Ihre Dokumente entsprechend in OPUS ein. Erläuterungen zu den einzelnen Kategorien des Drop-Down-Menüs finden Sie in der Anlage 1 dieser Anleitung.

Schließen Sie die Eingabe durch Anklicken des Buttons "Weiter zum nächsten Schritt" ab.

| VERÖFFENTLICHE                     | :N                                                                             |                       |                           |                                                                                                    |
|------------------------------------|--------------------------------------------------------------------------------|-----------------------|---------------------------|----------------------------------------------------------------------------------------------------|
| Zeitschriftenaufsatz               | z                                                                              |                       |                           | Sofern Sie alle Pflichtfelder vollständig ausgefüllt haben, erhalten Sie zum Schluss eine<br>Zusammenfassung Ihrer eingegebenen Daten |
| Bitte überprüfen Sie Ihre Eing     | jaben.                                                                         |                       |                           |                                                                                                    |
| Haupttitel                         |                                                                                |                       |                           | Ritte Übernrüfen Sie Ibre Fingaben und beenden Sie den Veröffentlichungsvorgang durch                                                 |
| Titel                              | Veröffentlichen in OPUS                                                        | _                     |                           | Anklicken des Buttons "Dokument abspeichern" am Ende der Seite.                                                                       |
| Sprache                            | Deutsch                                                                        |                       |                           |                                                                                                    |
| Autor(en)                          |                                                                                |                       |                           | Nach dem Abspeichern ist das Dokument nicht sofort auf der OPUS-Plattform sichtbar.                                                   |
| Vorname                            | Max                                                                            |                       |                           | Die Bibliothek wird die Angaben formal prüfen und ggf. ergänzen. Nach Freischaltung                                                   |
| Nachname                           | Mustermann                                                                     |                       |                           | durch die Bibliothek ist das Dokument und eventuell mit hochgeladene Dateien in OPUS                                                  |
| Abstract(s)                        |                                                                                |                       |                           | racharchierhar                                                                                                    |
| Zusammenfassung                    | Anleitung zum Veröffentlichen von wissenschaftlichen<br>Publikationen in OPUS. | _                     |                           |                                                                                                    |
| Sprache                            | Deutsch                                                                        |                       |                           |                                                                                                    |
| Titel des übergeordneten We        | erkes                                                                          |                       |                           |                                                                                                    |
| Titel des übergeordneten<br>Werkes | Journal of Publication                                                         | _                     |                           |                                                                                                    |
| Sprache                            | Deutsch                                                                        |                       |                           |                                                                                                    |
| Weitere Formulardaten:             | 1                                                                              |                       |                           |                                                                                                    |
| Lizenz                             | Es gilt das UrhG                                                               | -                     |                           |                                                                                                    |
| Sprache                            | Deutsch                                                                        |                       |                           |                                                                                                    |
| Jahrgang                           | 10                                                                             |                       |                           |                                                                                                    |
| Ausgabe / Heft                     | 20                                                                             |                       |                           |                                                                                                    |
| Erste Seite                        | 30                                                                             |                       |                           |                                                                                                    |
| Letzte Seite                       | 40                                                                             |                       |                           |                                                                                                    |
| Jahr der Fertigstellung            | 2016                                                                           |                       |                           |                                                                                                    |
| ISSN                               | 1234 5678                                                                      |                       |                           |                                                                                                    |
| Zugriffsrecht                      | Frei verfügbar                                                                 |                       |                           |                                                                                                    |
| SIE HABEN FOLGENDE DATEI(E         | I<br>EN) HOCHGELADEN:                                                          |                       |                           |                                                                                                    |
| Es wurden keine Dateien ho         | chgeladen.                                                                     |                       |                           |                                                                                                    |
|                                    |                                                                                |                       |                           |                                                                                                    |
|                                    |                                                                                |                       |                           |                                                                                                    |
|                                    | A                                                                              | Abbrechen Einträge är | dern Dokument abspeichern |                                                                                                    |

### Anlage 1: Erläuterung zum Eingabefeld "Relevanz der Publikation"

Dieses Feld gilt nur für Dokumente, die im Rahmen des Meldeverfahrens für den Forschungsjahresbericht der Hochschule Konstanz an das Ministerium gemeldet werden müssen. Die vom Forschungsreferat informierten Hochschulangehörigen erfassen die entsprechenden Publikationen ab 2018 in OPUS und müssen an dieser Stelle ihre Publikation einer Relevanz-Kategorie zuordnen. Die Zuordnung entspricht den AG IV-Begutachtungskriterien für den Forschungsjahresbericht. Ferner sind die AG IV-Kriterien für Jahresberichte sowie die Ergänzungsliste der AG IV zu Peer reviewed Papers zu beachten.

Alle Infos dazu finden Sie auf den HTWG-Webseiten / Forschung und Transfer / Informationen für Forschende / "Hinweise zur Erstellung des Forschungsjahresberichts"

#### Peer reviewed Publikation in Thomson-Reuters-Listung

Diese Kategorie wird gewählt, wenn die Zeitschrift, in der die Publikation veröffentlicht wurde, in der "Master Journal List" aufgeführt ist.

#### Peer reviewed Publikation entsprechend Liste der AG IV

Diese Kategorie wird gewählt, wenn die Zeitschrift, in der die Publikation veröffentlicht wurde, in der für das jeweilige Berichtsjahr gültigen <u>"Ergänzungsliste der AG IV"</u> aufgeführt ist.

#### Peer reviewed nach anderen Listungen (mit Nachweis zum Peer-Review-Verfahren)

Diese Kategorie wird gewählt, wenn die Zeitschrift, in der die Publikation veröffentlicht wurde, ein anerkanntes Peer-Review-Verfahren hat, aber in keiner der beiden oben genannten Listen enthalten ist. In diesem Fall benötigt das Forschungsreferat den schriftlichen Nachweis zum Peer-Review-Verfahren. Diesen Nachweis, evtl. auch Korrespondenz mit dem Herausgeber und die ersten zwei Seiten der Publikation können Sie hier ohne Bedenken direkt mit hochladen. Sie werden vor Freigabe der Metadaten durch die Bibliothek selbstverständlich aus OPUS entfernt.

#### **Abgeschlossene Dissertation**

Diese Kategorie gilt für Dissertationen, die von Angehörigen der HTWG im Rahmen von Forschungsprojekten an der HTWG bzw. in Kooperationen zwischen HTWG und einer Universität entstanden und im Berichtsjahr publiziert worden sind.

#### Keine peer reviewed Publikation (Wissenschaftlicher Artikel und Aufsatz, Proceeding, Artikel in Tagungsband)

Diese Kategorie wird gewählt für Artikel und Aufsätze ohne anerkanntes Peer-Review-Verfahren, sowie für Publikationen im Rahmen von wissenschaftlichen Fachkongressen. Bei Publikationen mit weniger als zwei Seiten laden Sie bitte das Dokument in OPUS für interne Zwecke mit hoch.

Keine peer reviewed Publikation (Wissenschaftliches Buch, Monographie, Herausgeberschaft)

## Patent, Offenlegungsschrift

Füllen Sie je nach Sachverhalt folgende Eingabefelder aus: Patentinhaber, <u>Patentnummer</u>, Patentanmeldung, Patenterteilung, Patentamt. Im Feld "URL des Dokumentes" können Sie den Link zu DEPATISnet mit angeben oder die pdf-Datei z.B. der Offenlegungsschrift als Datei mit hochladen.

### Wissenschaftliche Publikation im Selbstverlag bzw. in Veröffentlichungen der HTWG zur nachrichtlichen Aufführung

Diese Kategorie wird u.a. gewählt zum Beispiel für Aufsätze im Forschungsmagazin FORUM, im HTWG Jahresbericht oder im Hochschulmagazin Semester.

### Externer wissenschaftlicher Fachvortrag oder Poster

Hochschulöffentlicher Vortrag an der HTWG

Katalog zur Ausstellung oder Publikation über Filmprojekt

Kann die Publikation keiner der Kategorien eindeutig zugeordnet werden, weisen Sie auf diesen Sachverhalt bitte im Feld "Bemerkungen" hin und fragen Sie im Forschungsreferat bei Frau Kortmann nach.

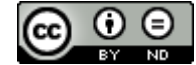

Wir danken dem IAF der Hochschule Furtwangen für die freundliche Überlassung ihrer Anleitung als Mustervorlage.